# 使用Groovy指令碼自動化API

### 目錄

<u>簡介</u> 建立soapUI專案 建立soapUI API請求 建立soapUI測試用例

## 簡介

本文檔介紹如何建立soapUI應用程式程式設計師介面(API)請求,以及如何建立soapUI測試用例 ,該測試用例循環執行測試步驟,以自動向Quantum策略套件(QPS)發出API請求。

本文中的示例soapUI測試用例實施了一個測試步驟,該測試步驟讀取了一個使用者ID的檔案,然後 建立並傳送一個querySubscriberRequest到QPS。

## 建立soapUI專案

開始此過程之前,請在案頭上安裝soapUI應用程式。您可以從<u>www.soapui.org</u>下載soapUI安裝執行 檔。

建立API請求或測試用例之前,必須先建立soapUI專案。建立專案需要Web服務描述語言(WSDL)檔 案和XML架構描述(XSD)檔案。WSDL指定支援的API。從負載平衡器(LB)運行這些命令時,通常可 以從QPS獲取WSDL和XSD:

wget http://lbvip01:8080/ua/wsdl/UnifiedApi.wsdl

wget http://lbvip01:8080/ua/wsdl/UnifiedApi.xsd

將WSDL和XSD儲存在案頭上計畫運行soapUI應用程式的同一目錄中。

完成以下步驟以建立soapUI專案:

2

1. 從soapUI視窗中選擇「檔案」>「新建soapUI專案」

| File Tools Desktop Hel                                                    | p                      |                                                                                                    |                                             | (2.3)                                                                             |            |
|---------------------------------------------------------------------------|------------------------|----------------------------------------------------------------------------------------------------|---------------------------------------------|-----------------------------------------------------------------------------------|------------|
| New soapUI Project                                                        | Ctrl-N                 |                                                                                                    | Search Forum                                |                                                                                   | a 6        |
| [mport Project<br>Import Packed Project<br>Impo <u>r</u> t Remote Project | Ctrl-I                 | oapUI Starter Page                                                                                          |                                             |                                                                                   | 's' 🗵<br>^ |
| Save All Projects<br>Open All Closed Projects<br>Close All Open Projects  | Ctrl+Alt-S             | 12                                                                                                    | ARE YOU<br>READY!?                          | APT Virtualization:<br>Record APT<br>Serviced Pro-                                |            |
| Rename<br>New Workspace<br>Switch Workspace<br>Clear Workspace            | F2                     | 12 reasons to go Pro<br>Want to know more about<br>the SoapUI Pro features<br>that make your testing        | Ready API<br>The API Economy is upon<br>us. | Ready! API ServiceV<br>What's even better than<br>mocking? API<br>Virtualization. |            |
| Preferences<br>Save Preferences                                           | Ctrl+Alt-P             | faster and more fun?<br>Read more                                                                           | Are you ready!?                             | Read more                                                                         |            |
| Recent<br>Exit<br>Exit without saving                                     | Ctrl-Q<br>Ctrl+Shift-Q | Get Certified in SoapUI     What is SoapUI?     Read the SoapUI Pro Compa     Read the Getting Started with | irison<br>Ih SoapUl Guide                   |                                                                                   |            |
| Online Help     Workspace Properties     Property Va                      | F1                     | 1 Try the Web Service Sample 1 Download free 14-day Soapl 2 SoapUI Forum                                    | SoapUl Project<br>JI Pro trial              |                                                                                   |            |
| Properties Protects                                                       |                        | soapUI log http log jetty log                                                                               | error log wsrm log memor                    | y log                                                                             |            |

2. 在「新建soapUI專案」視窗的「專案名稱」欄位中輸入專案的名稱,並在「初始 WSDL/WADL」欄位中輸入儲存WSDL檔案的位置。完成後按一下**OK**。

| 🖸 New soapUI Projec                             | t                                                                          |               | X      |
|-------------------------------------------------|----------------------------------------------------------------------------|---------------|--------|
| New soapUI Project<br>Creates a new soapUI Proj | ject in this workspace                                                     |               |        |
| Project Name:                                   | Test                                                                       |               |        |
| Initial WSDL/WADL:                              | C:\soapUI\test\UnifiedApi.wsdl                                             | Browse        |        |
| Create Requests:                                | Create sample requests for all operations?                                 |               |        |
| Create TestSuite:                               | $\square$ Creates a TestSuite for the imported WSDL or WADL                |               |        |
| Create MockService:                             | $\hfill\square$ Creates a Web Service Simulation of the imported WSDL      |               |        |
| Add REST Service:                               | Opens dialog to create REST Service                                        |               |        |
| Relative Paths:                                 | $\square$ Stores all file paths in project relatively to project file (red | quires save)  |        |
| Create Web TestCase                             | : Creates a TestCase with a Web Recording session for fund                 | tional web te | esting |
| •                                               |                                                                            | OK            | Cancel |

## 建立soapUI API請求

完成以下步驟以建立soapUI API請求:

1. 展開您建立的soapUI專案以檢視API。您還可以展開其中一個API以檢視請求。在本示例中 , querySubscriberRequest已展開

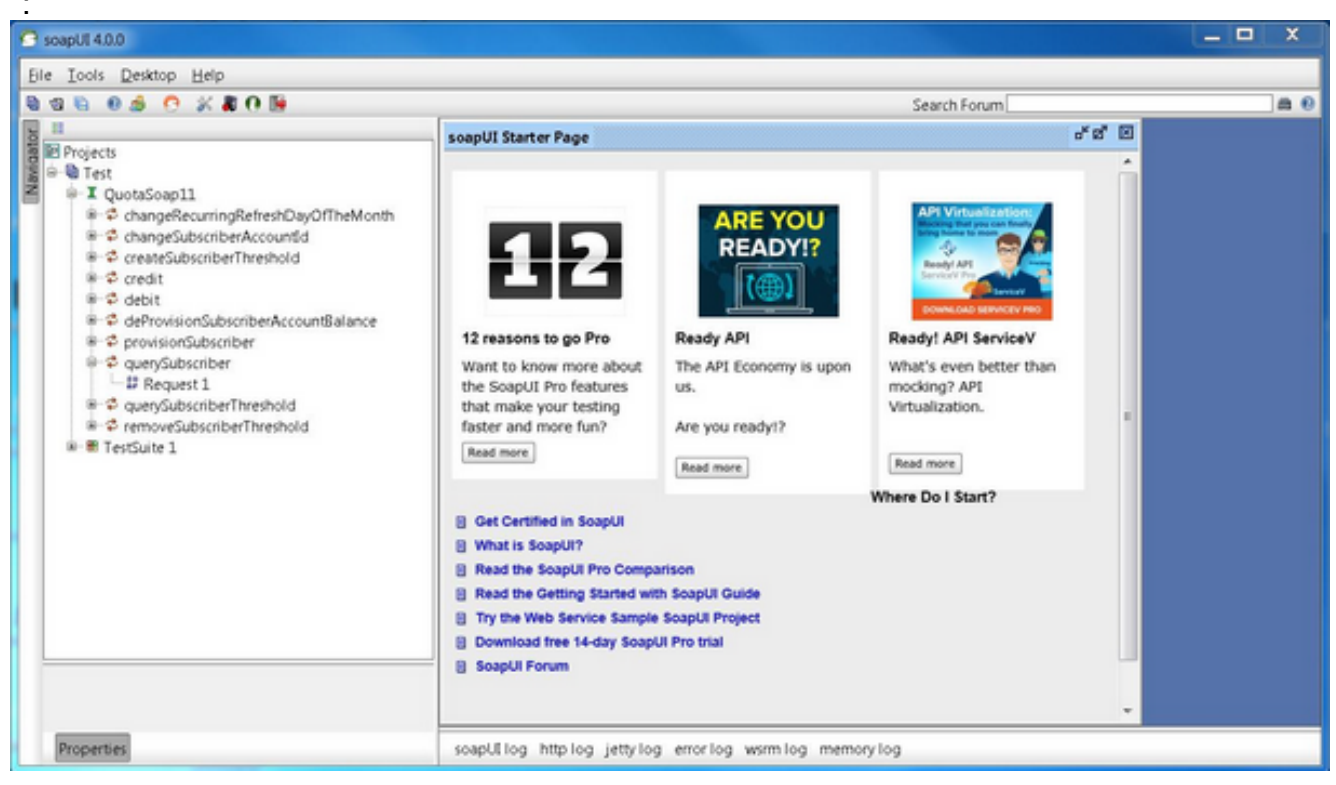

 開啟請求,以便使用構成查詢的XML檢視請求視窗。在「請求」視窗中,將http:// IP地址編輯 為IP地址和埠。這通常是您要傳送請求的Ibvip01 IP地址和埠,如以下示例所示

| a 🖏 🙆 🖂 🙆 💥 🗶 O 📬                                                                                                    |                                                                                                    |                                                                                                    | Search Forum   | a                          |
|----------------------------------------------------------------------------------------------------|----------------------------------------------------------------------------------------------------|----------------------------------------------------------------------------------------------------|----------------|----------------------------|
|                                                                                                    | ff Request 1                                                                                                    |                                                                                                    |                | et et l                    |
| Projects                                                                                                    | • * 2 Ø O O 2 =                                                                                                    | http://10.3.26.50-8090                                                                                     | -              | 78 + 6                     |
| Control Control C | Snoapenv: Envelope mins<br>«soapenv: Beader/»<br>«soapenv: Body»<br>«quot: querySubscr<br>«/=-Option21:<br>«/quot: querySubscr<br>«/soapenv: Body»<br>«/soapenv: Body» | http://10.326.50:8090<br>[rdd:current.]<br>[ddd:newrentpoint.]<br>[deltet:current]<br>><br>r:lberPrequest> |                |                            |
| Intervent Properties           Property         Value           Imme         Request 1                                                                                                    | Aut Headers (0) Attachment     at java.net.PlainSocketImpl.conne     at java.net.PlainSocketImpl.conne                                                                 | s (1) WS-A WS-RM JMS Headers JMS Property (1)<br>ctTaAddress(Unknown Source)<br>ct(Unknown Source)         | Heade Attachme | )<br>= \$91 W5 Jb<br>  1:1 |

3. 使用要在請求中傳送的資料修改XML中的欄位。在本示例中,請求是 querySubscriberRequest。修改要查詢的訂閱伺服器的訂閱伺服器ID,並將 showDetailedInformation設定為 false:

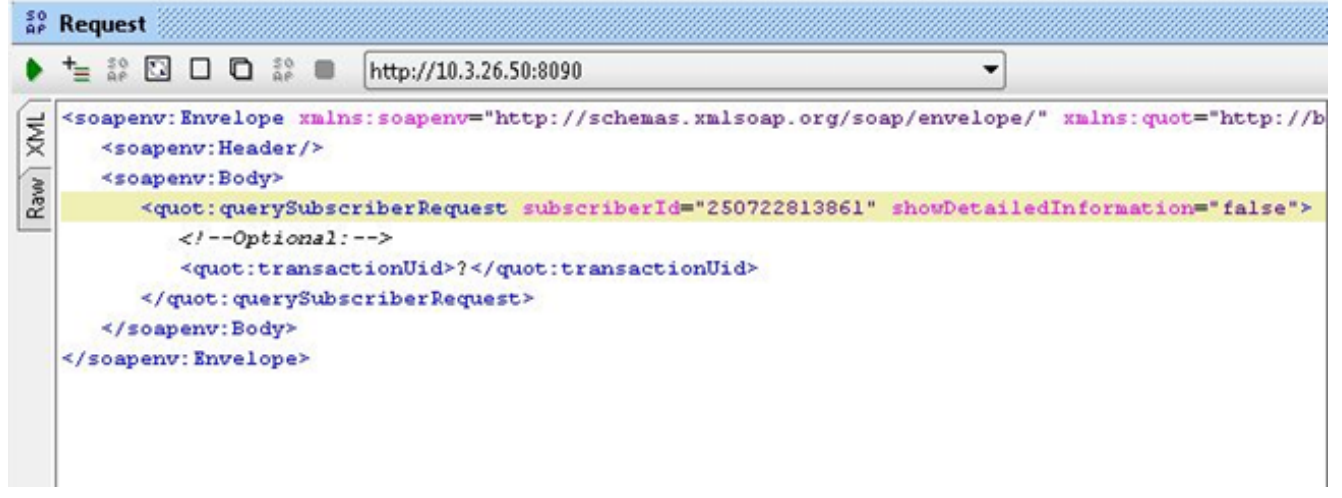

4. 按一下「請求」視窗頂部的運行綠色按鈕以運行查詢。

## 建立soapUI測試用例

以下過程說明如何建立測試套件,該套件可在API傳送到QPS時實現自動化。

在此示例過程中,測試套件循環訪問一組使用者ID,然後使用它傳送到QPS的 querySubscriberRequest中的這些使用者ID。每個訂戶ID清單位於名為**subid.txt**的文本檔案中的單 行上。

完成以下步驟以建立測試套件:

1. 在您建立的soapUI專案中,建立一個新的測試套件。按一下右鍵soapUI並選擇**New TestSuite**。

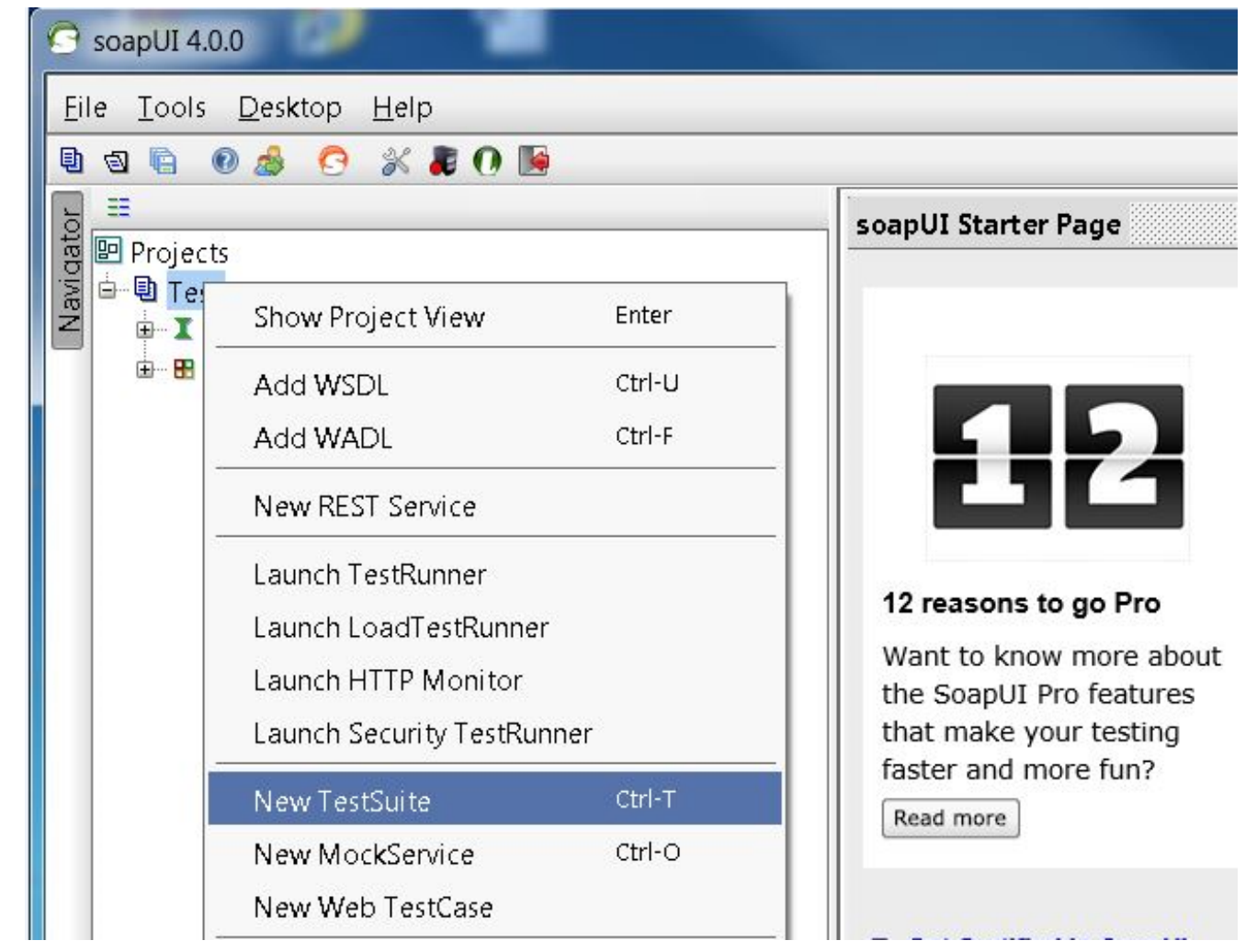

2. 按一下右鍵測試套件並選擇New TestCase。

| <u>File Tools Desktop H</u> elp  |        |
|----------------------------------|--------|
| 1 🛛 🖻 🕖 🍰 📀 💥 🖡 🕐 😼              |        |
|                                  |        |
| 🛛 🖭 Projects                     |        |
| 🗟 🖻 📵 Test                       |        |
| 🗐 😐 🎩 QuotaSoap11                |        |
|                                  |        |
| ■ Show TestSuite Editor          | Enter  |
| Disable TestSuite                |        |
| 💰 New TestCase                   | Ctrl-N |
| New Web TestCase                 |        |
| Clone TestSuite                  | F9     |
| Launch TestRunner                |        |
| Generate loadUI Tests            |        |
| Convert LoadTests to loadUI Test | Cases  |

:

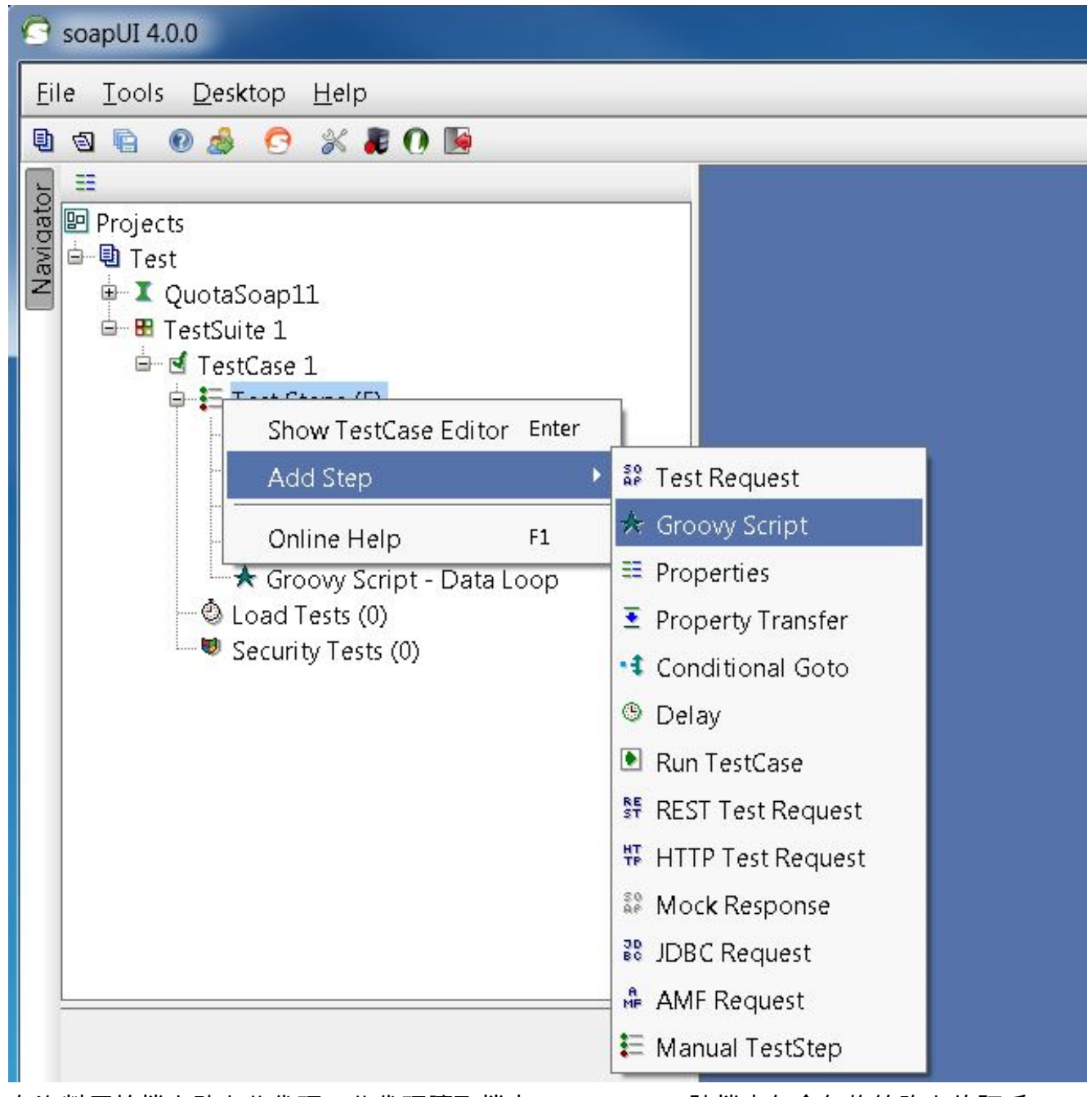

### 4. 在資料原始檔中貼上此代碼。此代碼讀取檔案C:/subid.txt,該檔案包含每條線路上的訂戶ID:

```
import com.eviware.soapui.support.XmlHolder def myTestCase = context.testCase
def counter, next, previous, sizeFile tickerEnumFile = new File("C:/subid.txt") //subscriber
IDs sepearted by new line (CR). List lines = tickerEnumFile.readLines() size =
lines.size.toInteger() propTestStep = myTestCase.getTestStepByName("Property - Looper")
// get the Property TestStep propTestStep.setPropertyValue("Total", size.toString())
counter = propTestStep.getPropertyValue("Count").toString() counter= counter.toInteger()
next = (counter > size-2? 0: counter+1) tempValue = lines[counter]
propTestStep.setPropertyValue("Value", tempValue) propTestStep.setPropertyValue
("Count", next.toString()) next++ log.info "Reading line : ${(counter+1)} /
$lines.size"propTestStep.setPropertyValue("Next", next.toString()) log.info
"Value '$tempValue' -- updated in $propTestStep.name" if (counter == size-1) {
propTestStep.setPropertyValue("StopLoop", "T") log.info "Setting the stoploop property
now..." }
else if (counter==0) { def runner = new
com.eviware.soapui.impl.wsdl.testcase.WsdlTestCaseRunner
(testRunner.testCase, null) propTestStep.setPropertyValue("StopLoop", "F") } else{
propTestStep.setPropertyValue("StopLoop", "F") }
```

5. 按一下右鍵測試步驟,然後選擇Add Step > Properties以新增屬性測試步驟並將其命名為 Property - Looper。

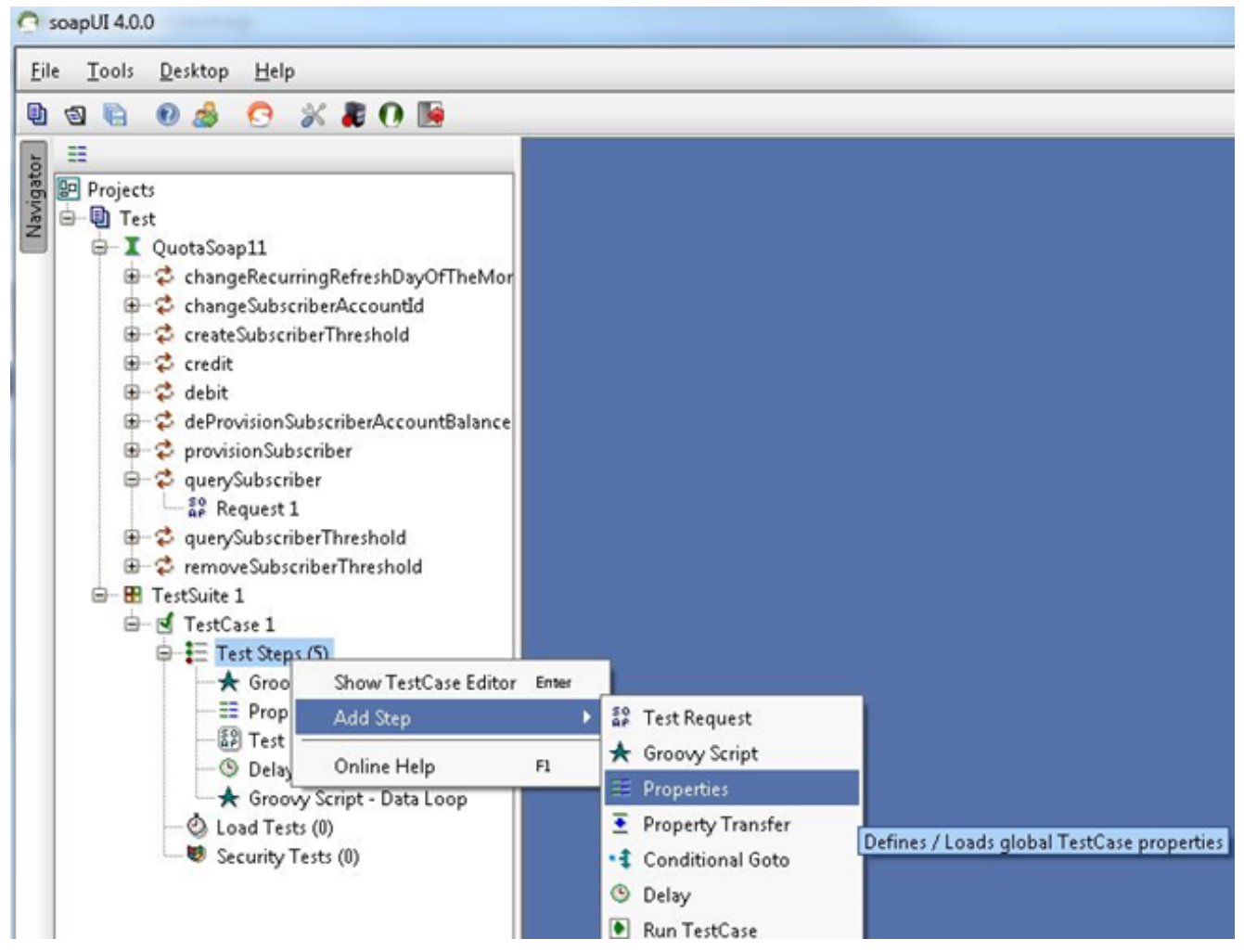

6. 新增以下使用者定義的Looper測試步驟屬性: 總計Value — 在我們的示例中,儲存從檔案訂 戶ID讀取的訂戶ID計數下一頁

StopLoop

| 🛬 🏝 🔦 🖌 🗖 🖽 🖽 🖸 Load from | : 🔤 Save to |
|---------------------------|-------------|
| Name                      | Value       |
| Total                     |             |
| Value                     |             |
| Count                     |             |
| Next                      |             |
| StopLoop                  |             |
|                           |             |

### 呼叫的請求

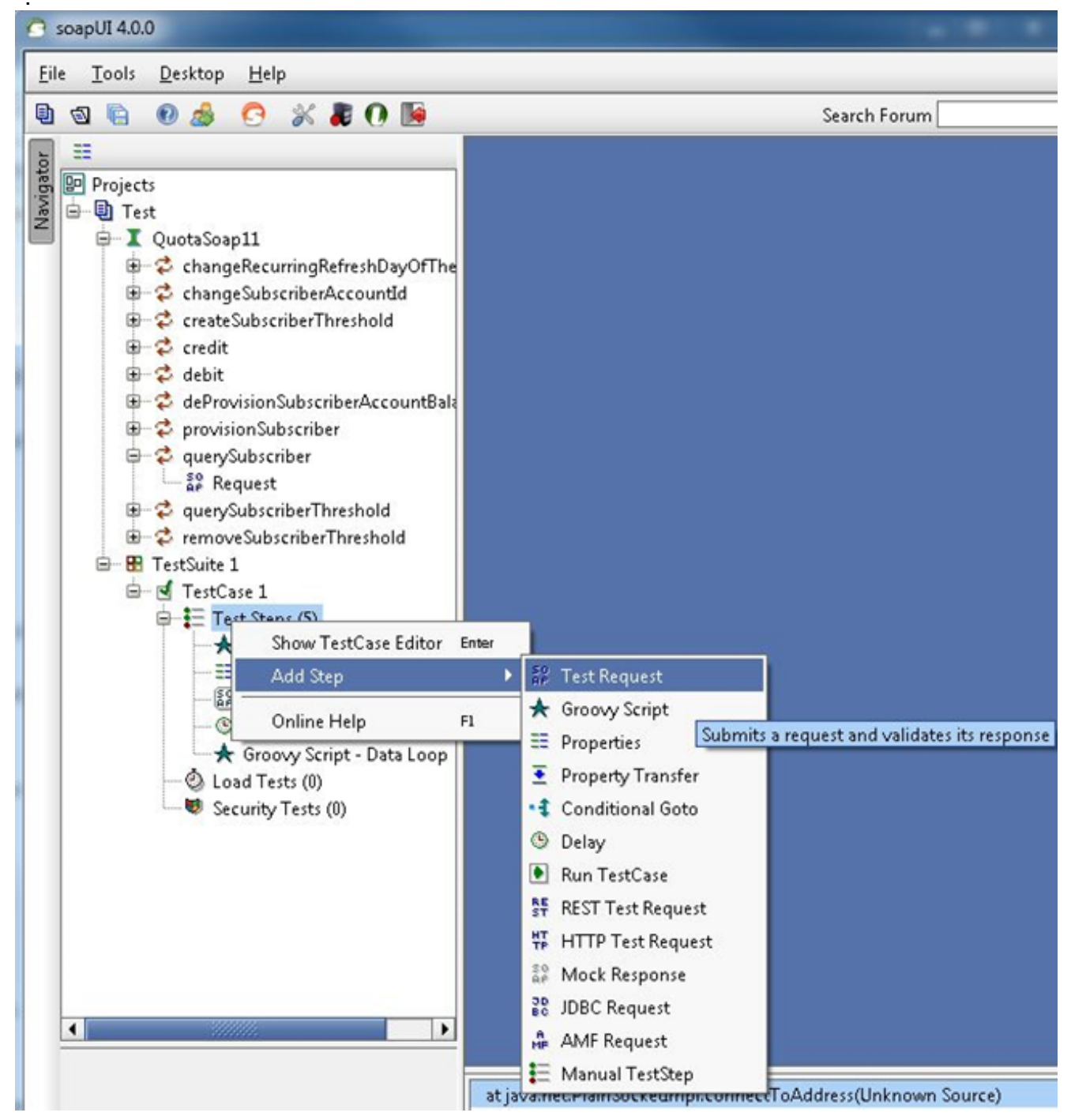

在此示例中,使用querySubscriberRequest。

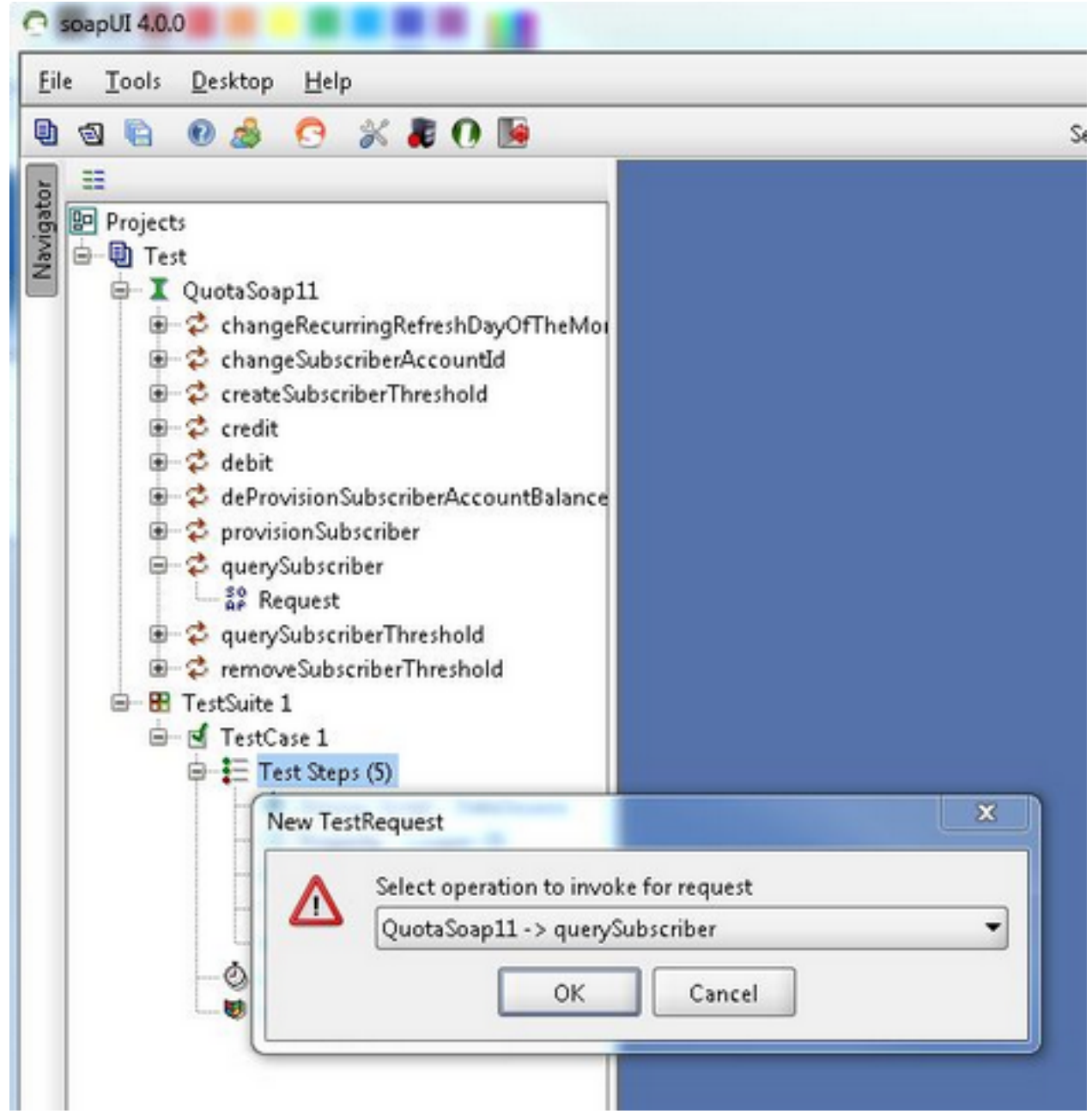

8. 在請求中,擴展代碼將替換所查詢內容的欄位值。在本例中**?**的**SubscriberId=?**在 querySubscriberRequest中替換為擴展代碼**\${Property -Looper#Value}**(soap\_test\_req\_expansion\_code):

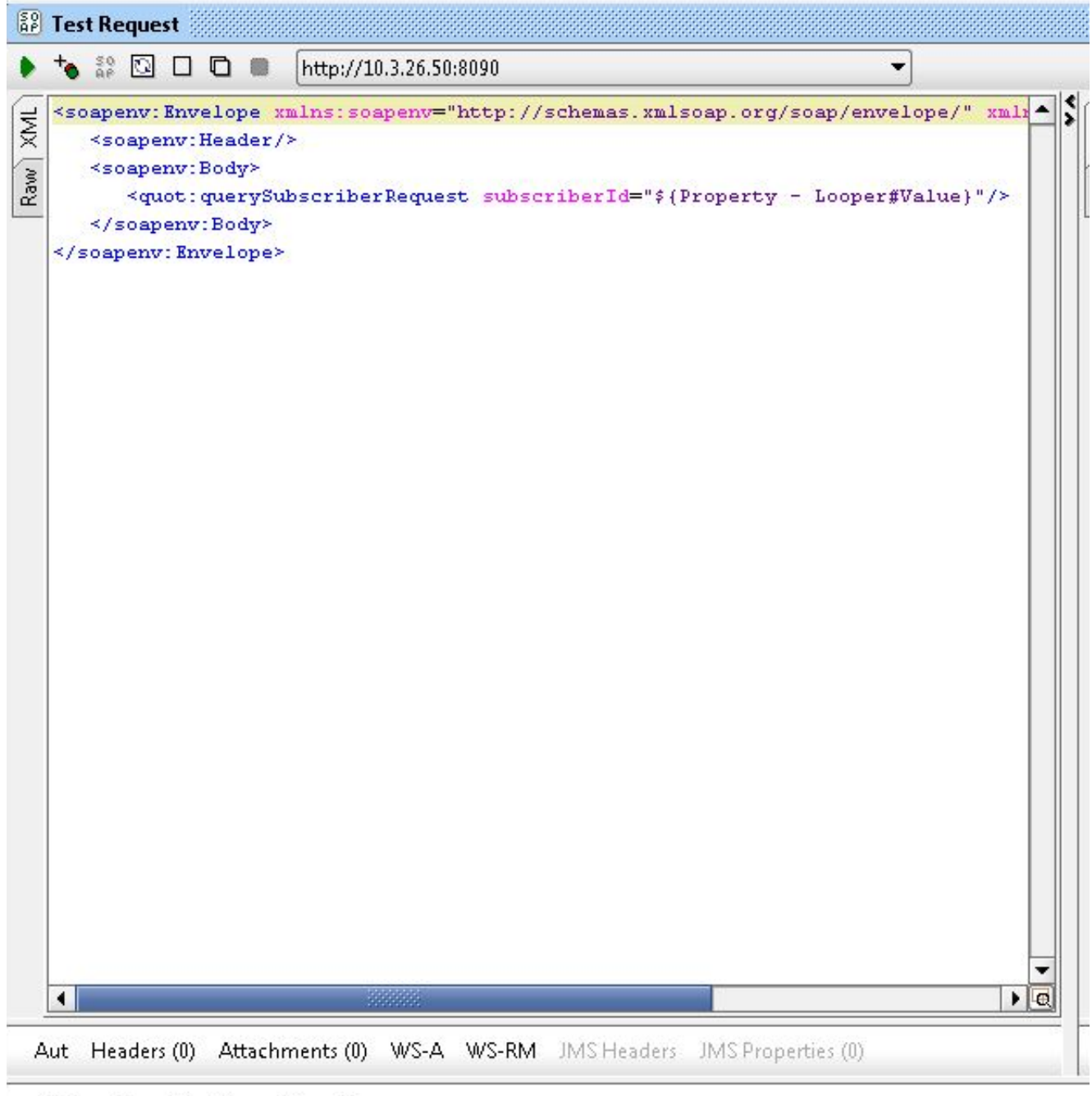

Assertions (1) Request Log (0)

**Property - Looper是**以前建立的屬性TestStep的名稱,**Value**儲存從使用者ID的檔案讀取的當 前使用者ID。

9. 按一下右鍵測試步驟,然後選擇Add Step > Groovy Script,並將其命名為Data Loop:

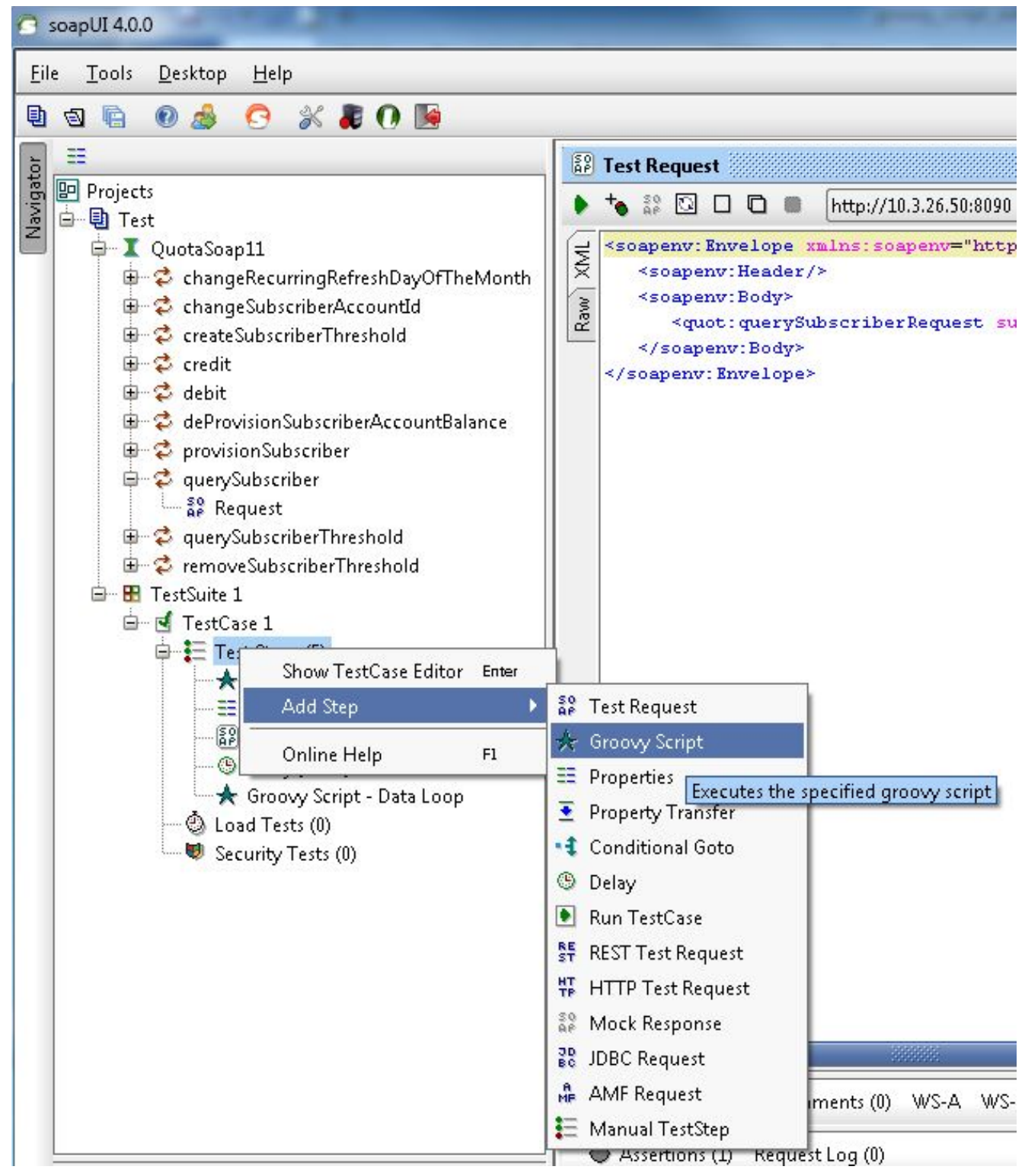

#### 10. 將此代碼貼上到Groovy指令碼資料循環中:

```
def myTestCase = context.testCase
def runner
propTestStep = myTestCase.getTestStepByName("Property - Looper")
endLoop = propTestStep.getPropertyValue("StopLoop").toString()
if (endLoop.toString() == "T" || endLoop.toString()=="True"
|| endLoop.toString()=="true")
{
log.info ("Exit Groovy Data Source Looper")
assert true
}
else
{
testRunner.gotoStepByName("Groovy Script - DataSource") //go to the DataSource
}
```

11. 在此範例過程中,會在每個回圈之間增加1000 ms延遲。此步驟是可選的。延遲現在有五個 測試步驟

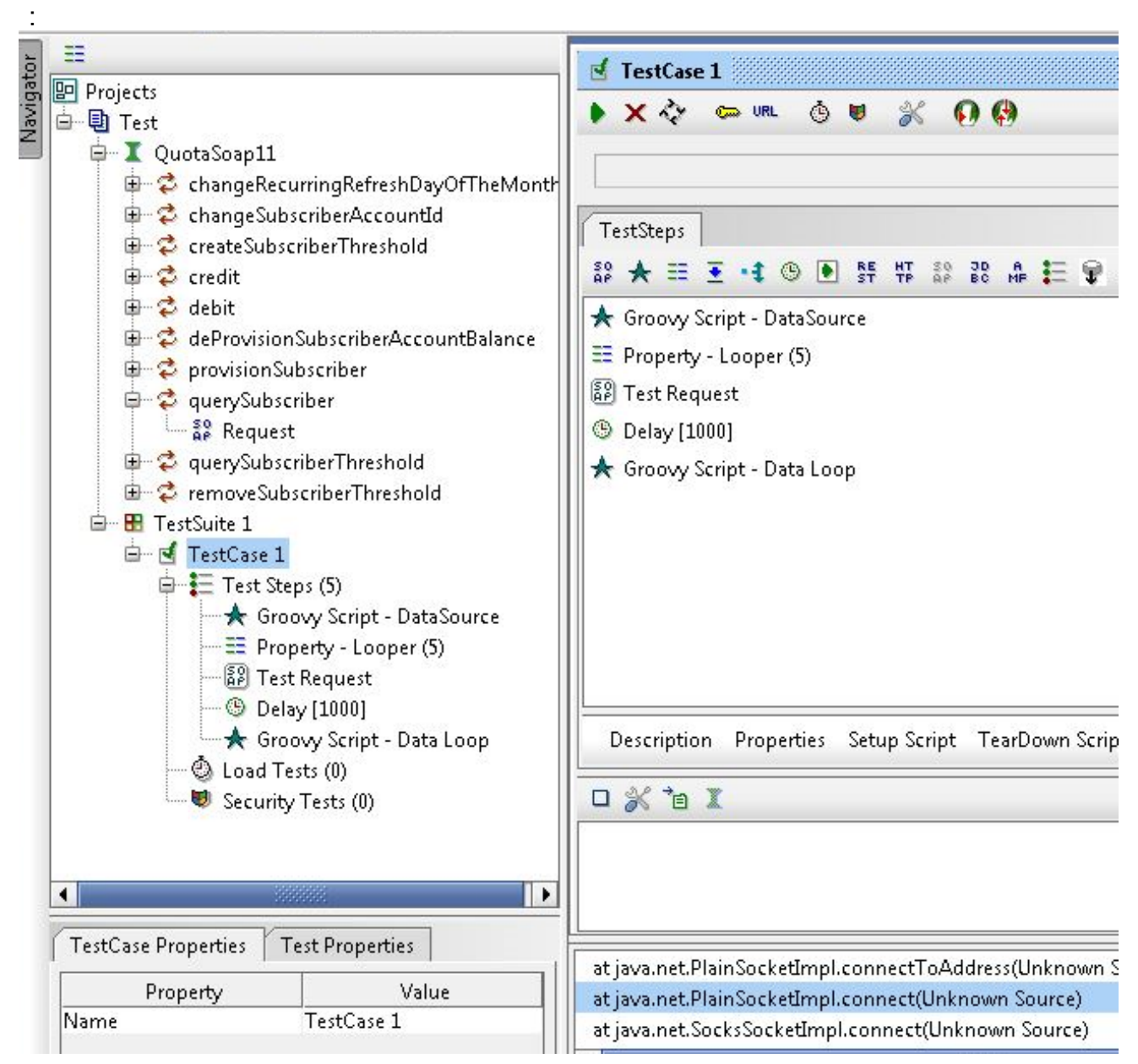

12. 按一下綠色的運行按鈕以在「測試用例」視窗中運行五個測試步驟。